Air Gap Hot Node = Ambiente Frío (Fuera de línea)

Cardano-cli:~\$ Study sheets (Español) = Nodo Sincronizado (En línea)

Parte 1: llaves, direcciones y delegación

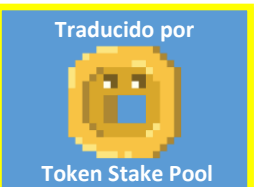

Este tutorial está diseñado para su uso en versión Imprimible de cardano-cli cheat sheet V8.0.0

Este documento tiene como meta explicar a detalle cómo interpretar los comandos en cardano-cli y sus opciones para poder ensamblarlos uno mismo si es necesario. Para esto, se requiere una computadora e instalar el Nodo de la cadena de bloques de Cardano y la interfaz por línea de comandos (cardano-cli). Se comienza con comandos simples y se incrementa la complejidad conforme progresa el tutorial.

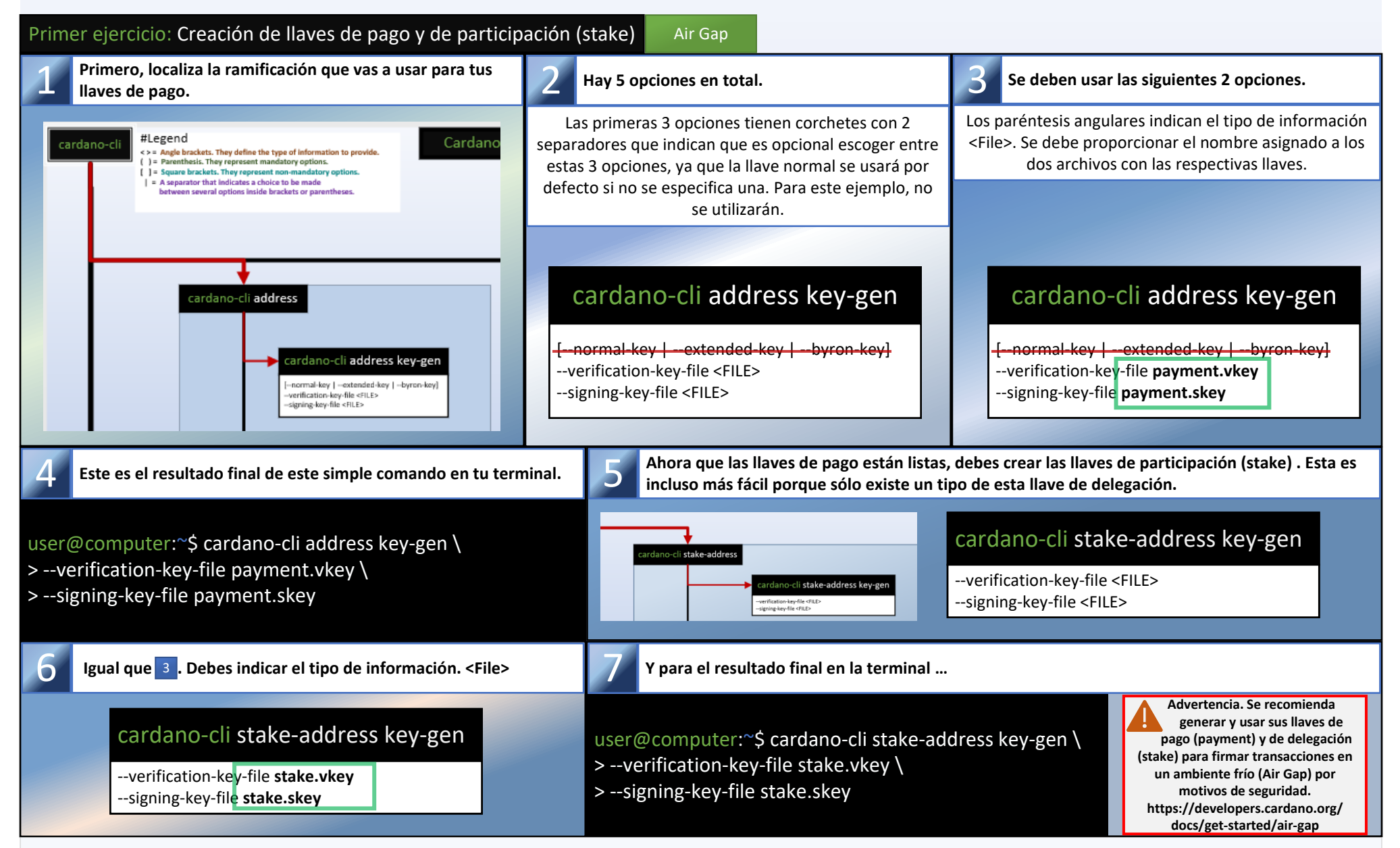

Ahora que los 2 pares de llaves fueron creados, puedes crear una dirección de delegación (stake) que te permitirá consultar la cantidad de recompensas y retirarlas al hacer una transacción con tu stake.skey

| Segundo ejercicio: Creación de una dirección de stake                                                                                                    | Air Gap                                                                                                    |                                                                                                    |
|----------------------------------------------------------------------------------------------------|----------------------------------------------------------------------------------------------------|----------------------------------------------------------------------------------------------------|
| Localizar la ramificación que usarás para crear tu dirección de stake.                                                                                                    | 2 Hay un total de 6 opciones.                                                                                                    | 3 Usarás la opción stake-verification-key-file.                                                                                                    |
|                                                                                                    | Las primeras 3 opciones están unidas por paréntesis y<br>tienen 2 separadores que indican una elección<br>obligatoria entre alguna de estas tres opciones.                                                                                           | Los paréntesis angulares indican el tipo de información<br><file>. Esta vez, debes proporcionar la ruta tu archivo<br/>stake.vkey</file>                                                                                               |
| cardano-cli stake-address key-gen         -verification-key-file <file>         -signing-key-file <file>         -signing-key-file <file>         -stake-verification-key <firing>           -stake-verification-key <firing>           -stake-verification-key <file>         -stake-script-file <file>           -stake-verification-key <firing>           -stake-script-file <file>           -stake-script-file <file>           -maintet   -testmet-magic <natural>)         [-out-file <file>]</file></natural></file></file></firing></file></file></firing></firing></file></file></file> | cardano-cli stake-address build<br>(stake-verification-key <string><br/> stake-verification-key-file <file><br/> stake-script-file <file><br/>)<br/>(mainnet  testnet-magic <natural>)<br/>[out-file <file>]</file></natural></file></file></string> | <pre>cardano-cli stake-address build (stake-verification-key <string>-  stake-verification-key-file stake.vkey  stake-script-file <file> ) (mainnet  testnet-magic <natural>) [out-file <file>]</file></natural></file></string></pre> |

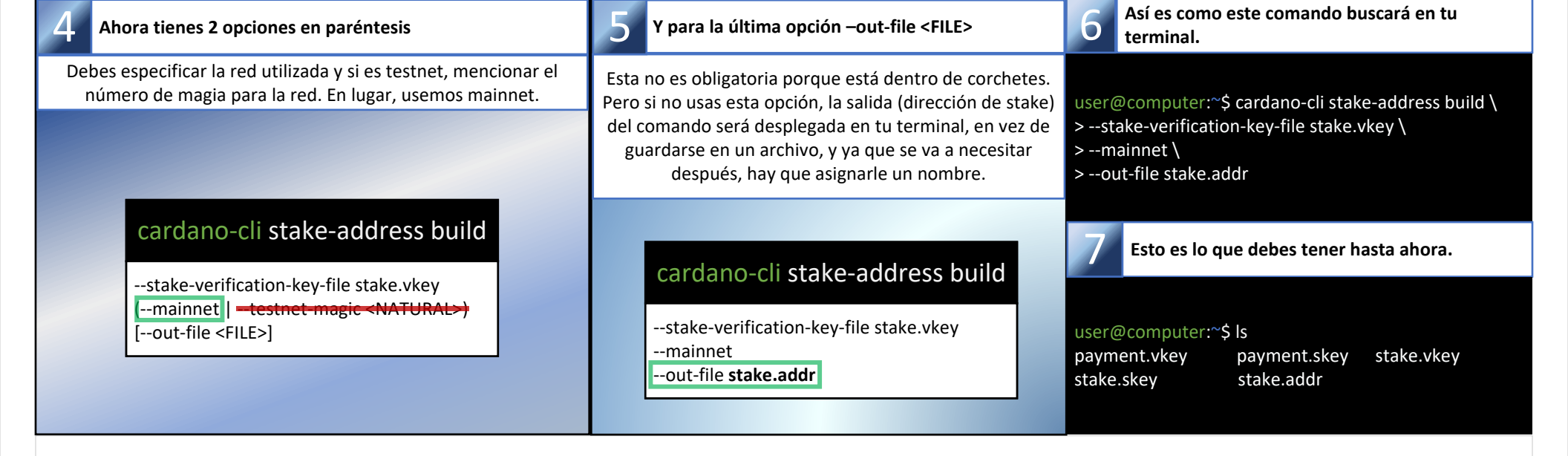

Ahora que los 2 pares de llaves y la dirección de stake fueron creados, podrás generar una dirección combinando tus llaves de pago y stake de forma que el dinero en la dirección generada se incluya en el protocolo de stake con tus recompensas.

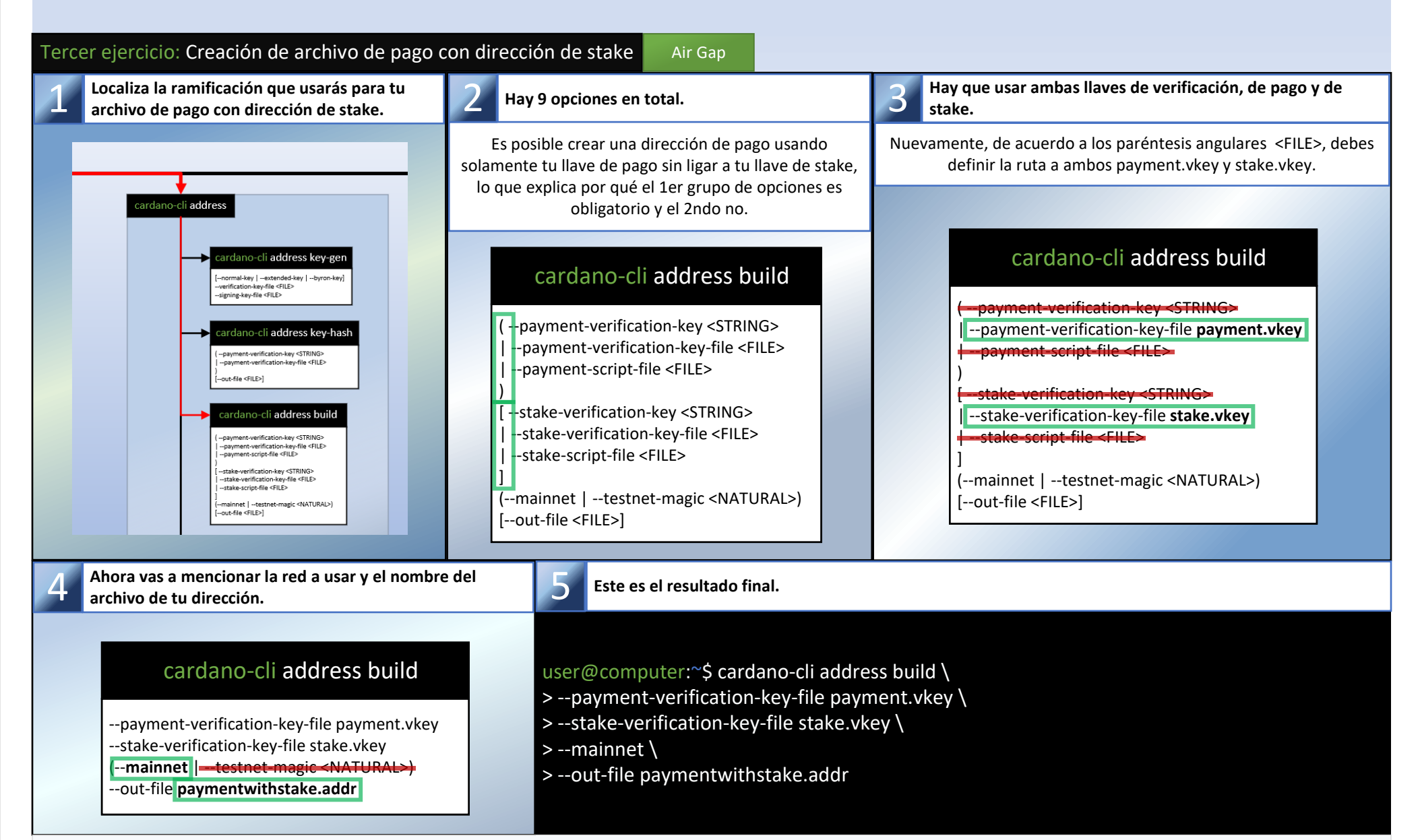

Puedes copiar el contenido de paymentwithstake.addr en un editor de texto y pegarla en una transacción dentro de la cartera de Cardano que vas a usar generalmente y enviar ADA a ella. (10 ADA deben ser suficientes para empezar)

| Cuarto ejercicio: Creación del certificado de stake                                                                                                    | Air Gap                                                                                                    |
|----------------------------------------------------------------------------------------------------|----------------------------------------------------------------------------------------------------|
| Localiza la ramificación que debes usar para tu certificado de delegación (stake)                                                                                                    | 2 Hay 4 opciones                                                                                                    |
|                                                                                                    | Para participar en el protocolo y delegar tu ADA, debes ligar tu llave de verificación de stake a un certificado que vas a someter a la cadena de bloques en los siguientes ejercicios. El comando para crear tu certificado es bastante simple. Sólo debes proporcionar uno de estos 3 ajustes obligatorios y especificar el nombre del archivo que servirá de certificado. |
| cardano-cli stake-address                                                                                                    | cardano-cli stake-address registration-certificate                                                                                                    |
| Cardano-cli stake-address key-genverification-Aky-file GILE>signing-key-file GILE>signing-key-file GILE>cardano-cli stake-address build [catake-verification-key-STRING> [stake-cordinal-stake-file GILE> ]-stake-cordinal-stake-file GILE> ]-stake-cordinal-stake-file GILE> ]-c-mainter [-statuse-mails: dNATURAL5) [mainter]-statuse-cordinal-statuse] | (stake-verification-key <string><br/> stake-verification-key-file <file><br/> stake-script-file <file><br/>)<br/>out-file <file></file></file></file></string>                                                                                                    |
| cardano-cli stake-address key-hash       [-stake-wrifiction-key-STRNB><br>[-stakewrifiction-key-file <       [-stake-wrifiction-key-file <       [-stake-wrifiction-key-file <       [-stake-wrifiction-key-file <                                                                                                    | cardano-cli stake-address registration-certificate                                                                                                    |
| Cardano-cl:stake-address registration-certificate                                                                                                    | stake-verification-key-file stake.vrfstake-script-file <file> )out-file stake.cert</file>                                                                                                    |
| <b>3</b> Este es el resultado final de cómo se debe ver el coman                                                                                                    | do en tu terminal. 4 Esto es lo que debes tener hasta ahora.                                                                                                    |

| <pre>user@computer:~\$ cardano-cli stake-address registra &gt;stake-verification-key-file stake.vkey \ &gt;out-file stake.cert</pre>                                      | ation-certificate \                                      | user@computer:~<br>payment.vkey<br>stake.addr                        | 5 ls<br>payment.<br>paymentv | skey<br>vithstake.addr                       | stake.vkey<br>stake.cert                                          | stake.skey                     |
|----------------------------------------------------------------------------------------------------|----------------------------------------------------------|----------------------------------------------------------------------|------------------------------|----------------------------------------------|-------------------------------------------------------------------|--------------------------------|
| Ahora vas a obtener los parámetros del prot                                                                                                    | ocolo y la punta de                                      | e la cadena de bloqu                                                 | ies para en                  | pezar a construi                             | ir tu primera tra                                                 | ansacción.                     |
|                                                                                                    |                                                          |                                                                      |                              |                                              |                                                                   |                                |
|                                                                                                    |                                                          | _                                                                    |                              |                                              |                                                                   |                                |
| Quinto ejercicio: Obteniendo los parámetros del prot                                                                                                    | tocolo Hot Node                                          |                                                                      |                              |                                              |                                                                   |                                |
| Primero, para tu transacción, necesitas los parámetros del protocolo para calcular la comisión.                                                                           | 2 Tienes 6 opcio                                         | ones y 2 subopciones en                                              | total.                       | 3 Salta los mo<br>deseada y el               | dos de opciones. N<br>nombre del archiv                           | Aenciona la red<br>⁄o a crear. |
|                                                                                                    | cardano-cli qu                                           | ery protocol-para                                                    | meters                       | cardano-cli d                                | query protoco                                                     | ol-parameters                  |
| Cardiano-cli query<br>cardiano-cli query protocol-parameters<br>[-belies mode<br>[-spech-slots <natural>]<br/>[-ardiano-mode [-epoch-slots <natural>]</natural></natural> | [shelley-mode<br> byron-mode [ep<br> cardano-mode [<br>] | ooch-slots <natural>]<br/>-epoch-slots <natural></natural></natural> | •]                           | shelley-mode<br>byron-mode [<br>cardano-mode | epoch-slots <nat< th=""><th>URAL&gt;]<br/>ATURAL&gt;]</th></nat<> | URAL>]<br>ATURAL>]             |
| (-mainnet   -testnet-magic <natural>)<br/>(-out-file <file>]</file></natural>                                                                                             | 📕 (mainnet  testne                                       | et-magic <natural>)</natural>                                        |                              | mainnettes                                   | tnet-magic <natu< th=""><th>RAL&gt;)</th></natu<>                 | RAL>)                          |

[--out-file <FILE>]

--mainnet <mark>| ---testnet-magic <NATURAL>)</mark> --out-file **protocol.json** 

| user@computer:~\$ cardano-cli query protocol-parameters \         >mainnet \         >out-file protocol.json         En el archivo protocol.json busca el depósito a realizar en la cadena de bloq para registrar tu dirección de stake y participar en el protocolo de stake.         6       Anota el monto del depósito, ya que es necesario más adelante. La cantidad es en Lovelace. (1 ADA = 1,000,000 Lovelace)         "poolRetireMaxEpoch": 18, "protocolVersion": {             "major": 8, "minor": 0             }, "minor": 0             }, "stakeAddressDaposit": 2000000                                                                                                    |
|----------------------------------------------------------------------------------------------------|
| <ul> <li>&gt;mainnet \</li> <li>&gt;out-file protocol.json</li> <li>En el archivo protocol.json busca el depósito a realizar en la cadena de blog para registrar tu dirección de stake y participar en el protocolo de stake.</li> <li>Anota el monto del depósito, ya que es necesario más adelante. La cantidad es en Lovelace. (1 ADA = 1,000,000 Lovelace)</li> <li>7 Ahora debes tomar el archivo protocol.json y transferir a tu entorno frío "Air Gap" poder calcular las comisiones al construir tus transacciones.</li> <li>7 PoolRettreMaxEpoch": 18,         <ul> <li>"protocolVersion": {</li> <li>"minor": 0</li> <li>con CIP-1694 y la era Voltaire que está a la vuelta de la esquina, será posible para los propietarios de ADA en la comunidad, con la ayuda del comité constitucional y los DReps, modificar los parámetros</li> </ul> </li> </ul>                                                                                   |
| <ul> <li>Anota el monto del depósito, ya que es necesario más adelante. La cantidad es en Lovelace. (1 ADA = 1,000,000 Lovelace)</li> <li>Ahora debes tomar el archivo protocol.json y transferir a tu entorno frío "Air Gap" poder calcular las comisiones al construir tus transacciones.</li> <li>         "poolRetireMaxEpoch": 18,         "protocolVersion": {             "major": 8,             "minor": 0         },             "minor": 0         },             "stakeAddresssDeposit": 2000000         </li> </ul>                                                                                                    |
| <pre>"poolRetireMaxEpoch": 18,<br/>"protocolVersion": {<br/>"major": 8,<br/>"minor": 0<br/>},<br/>"stakeAddressSDeposit": 2000000</pre>                                                                                                    |
| "stakePoolDeposit": 500000000,         "stakePoolTargetNum": 500,         "treasuryCut": 0.2,         "txFeeFixed": 155381,         "txFeePerByte": 44,         "utxoCostPerByte": 4310,         "utxoCostPerWord": null                                                                                                    |
| Sexto ejercicio: Obtener la punta actual del nodo Hot Node                                                                                                    |
| 1En el siguiente ejercicio necesitas conocer la punta actual del<br>nodo para calcular el TTL (descripción en siguiente ejercicio)2Así como en el ejercicio previo, 6 opciones y 2<br>subopciones.3Este es el resultado final en tu terminal.                                                                                                    |
| Ahora que comienzas a entender completamente el principio puedes saltar varios pasos. No hay necesidad de crear un archivo, sólo se requiere el número de slot.                                                                                                    |
| cardano-cli query protocol-parameters         [belley-mode        wrom-mode [-epoch-dist sNATURAL>]        wrotifie -File>        sardano-cli query tip         [belley-mode        wrotifie -File>        wrotifie -File>         - |

## Séptimo ejercicio: Consulta el UTXO Hot Node

Ahora vas a consultar los UTXOs de tu paymentwithstake.addr (Si ya le habías mandado ADA)

## Este comando tiene 9 opciones y 2 subopciones.

Debes consumir al menos una UTXO como entrada de la transacción. Una transacción contiene varias entradas y salidas pero en este caso debes tener sólo una UTXO asociada a tu paymentwithstake.addr porque solamente hiciste un depósito de 10 ADA. Por lo tanto, hay que usar sólo lo obligatorio. En resumen, tu paymentwithstake.addr, la red a usar y crear un archivo para llevar una lista de UTXOs al ambiente frío.

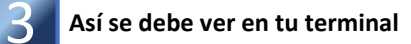

## cardano-cli query utxo

<del>[-shelley-mode| |--byron-mode[-epoch-slots-<NATURAL>]</del> |--cardano-mode[-epoch-slots-<NATURAL>] ]

(-whole-utxo-| --address paymentwithstake.addr) |-(--tx-in <TX-IN>))---mainnet |--testnet-magic <NATURAL>)---out-file UTXO.addrs

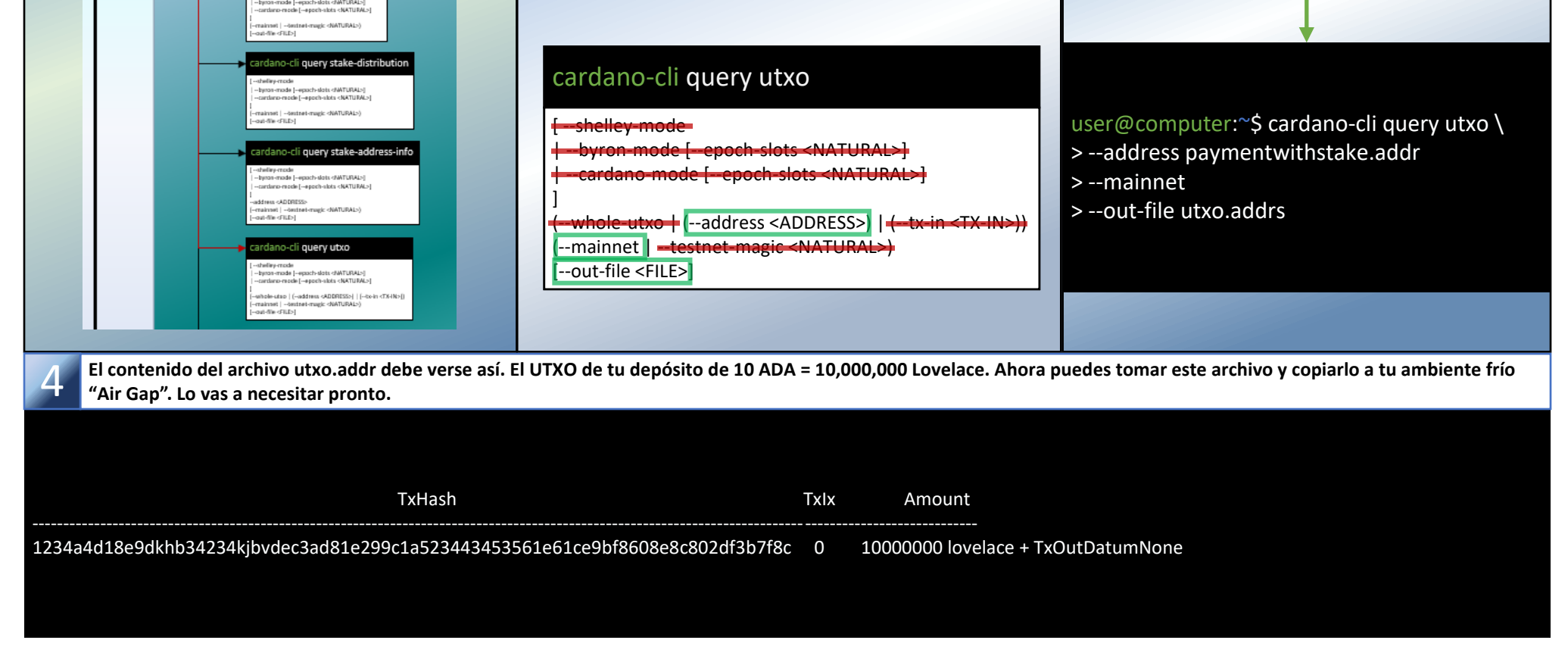

Es tiempo de construir tu primera transacción, que se usará para someter un certificado de stake. Antes de comenzar, lo siguiente podrá parecer desalentador, pero al ir paso por paso se debe entender el porqué y cómo vas a reducir las siguientes opciones a 6 en total para el proceso de tu transacción. Por motivos de seguridad, en este tutorial usamos métodos que involucran el comando "cardano-cli transaction build-raw" en lugar de "cardano-cli transaction build" porque se puede construir en un entorno fuera de línea.

| Octavo ejercicio: Creación del borrador para tu p                                                                                                    | rimera transacción Air Gap                                                                                                    |                                                                                                    |
|----------------------------------------------------------------------------------------------------|----------------------------------------------------------------------------------------------------|----------------------------------------------------------------------------------------------------|
| 1 Localiza la ramificación "cardano-cli transaction bu                                                                                                    | ild-raw" 2 Hay que comenza                                                                                                    | ar gradualmente de arriba hacia abajo.                                                                                                    |
| Cardano-cli transaction                                                                                                    | aw Cardano-cli transaction build<br>                                                                                                    | dano-cli transaction build-raw                                                                                                    |
| <b>3</b> Los primeros 5 ajustes son opcionales [corchetes] y mencionar ajuste, por defecto es era Mary.                                                                                                    | al no <b>4</b> Tu transacción no involucra un script por lo qu<br>puedes saltar las siguientes 2 opciones.                                                                                                    | e Después, para las siguientes opciones y sus 20 subopciones se requiere una explicación.                                                                                                    |
| cardano-cli transaction build-raw<br>[byron-era<br> shelley-era<br> allegra-era<br> alonzo-era<br> babbage-era<br>]<br>[script-valid  script-invalid]                                                                                                    | cardano-cli transaction build-raw<br>[byron-era<br> shelley-era<br> allegra-era<br> alnzo-era<br> babbage-era<br>]<br>[script-valid  script-invalid]                                                                                                    | <ul> <li>Dentro de cada corchete puede haber subopciones definidas por columnas. Es por esto que hay una noción de prioridad y un orden particular que debe respetarse al construir una transacción. En este caso sabes que hay 3 columnas distintas que definen el orden en que las opciones se ingresan si queremos que el cuerpo de la transacción se produzca correctamente.</li> <li>I [script-valid  script-invalid]<br/>(tx-in <tx-in></tx-in></li> <li>I [spending-tx-in-reference <tx-in><br/>spending-reference-tx-in-datum-cbor-file<br/>spending-reference-tx-in-datum-file</tx-in></li> </ul> |
| Toma tu tiempo para analizar cuidadosamente el<br>orden prioritario de la opción "tx-in" y sus corchetes.                                                                                                    | 7 "tx-in" es obligatorio, pero no sus subopciones                                                                                                    | 8 Por lo tanto:                                                                                                    |
| <pre>[script-valid  script-invalid]<br/>(tx-in <tx-in><br/>[spending-tx-in-reference <tx-in><br/>spending-plutus-script-v2</tx-in></tx-in></pre>                                                                                                    | Los siguientes ajustes son opcionales y se usan para scripts d<br>Plutus. Por lo que no se deben usar para nuestra simple<br>transacción.                                                                                                    | No necesitas "read only reference input" o collateral<br>ya que es una transacción simple que no incluye un<br>script de Plutus.                                                                                                    |
| <pre>(spending-reference-tx-in-datum-file <json file="">  spending-reference-tx-in-datum-value <json value="">  spending-reference-tx-in-inline-datum-present ) (spending-reference-tx-in-redeemer-cbor-file <cbor file="">  spending-reference-tx-in-redeemer-file <json value="">  spending-reference-tx-in-redeemer-file <json value="">  spending-reference-tx-in-redeemer-spending-reference-tx-in-redeemer-spending-reference-tx-in-reference-tx-in-reference-tx-in-referemer-spendin</json></json></json></json></json></json></json></json></json></json></json></json></json></json></json></json></cbor></json></json></pre> | <pre>{spending-plutus-script-v2-<br/>spending-plutus-script-v2-<br/>(-spending-reference-tx-in-datum-cbor-file <cbor file=""><br/>+-spending-reference-tx-in-datum-file <json file=""><br/>+-spending-reference-tx-in-datum-value<json value=""><br/>+-spending-reference-tx-in-inline-datum-present-<br/>)<br/>(-spending-reference-tx-in-redeemer-cbor-file <cbor file=""></cbor></json></json></cbor></pre> | [tx-out-collateral <tx-in>]<br/>[tx-out-return-collateral <address value="">]<br/>[tx-total-collateral <integer>]<br/>[required-signer <file>  required-signer-hash <hash>]<br/>[tx-out <address value=""><br/>[tx-out-datum-hash <hash><br/> tx-out-datum-hash-cbor-file <cbor file=""></cbor></hash></address></hash></file></integer></address></tx-in>                                                                                                    |
| ,<br>spending-reference-tx-in-execution-units ( <int, int="">)<br/> simple-script-tx-in-reference <tx-in><br/> tx-in-script-file <file></file></tx-in></int,>                                                                                                    |                                                                                                    | <b>9</b> Acerca de "required-signer-hash <hash>"</hash>                                                                                                    |
| [<br>(tx-in-datum-cbor-file <cbor file=""><br/> tx-in-datum-file <json file=""><br/> tx-in-datum-value <json value=""><br/> tx-in-inline-datum-present<br/>)</json></json></cbor>                                                                                                    | +-simple-script-tx-in-reference <tx-in><br/>+-tx-in-script-file <file><br/>[<br/>(-tx-in-datum-cbor-file <cbor-file><br/>+-tx-in-datum-file <json file=""><br/>+-tx-in-datum-slue <json value=""></json></json></cbor-file></file></tx-in>                                                                                                    | Esta opción no se usará por ahora en tu transacción<br>para someter tu stake.cert a la cadena de bloques<br>pero nótese que será muy útil para ti en el ejercicio de<br>votación de gobernanza.                                                                                                    |
| <pre>(tx-in-redeemer-cbor-file <cbor file="">  tx-in-redeemer-file <json file="">  tx-in-redeemer-value <json value=""> )tx-in-execution-units (<int, int="">)] ]) [read-only-tx-in-reference <tx-in>] [tx-in-collateral <tx-in>]</tx-in></tx-in></int,></json></json></cbor></pre>                                                                                                    | -tx-in-inline-datum-present<br>)<br>(-tx-in-redeemer-cbor-file <cbor file=""><br/>  -tx-in-redeemer-file <json file=""><br/>  -tx-in-redeemer-value <json value=""><br/>)<br/>-tx-in-execution-units (<int, int="">)]<br/>])</int,></json></json></cbor>                                                                                                    | [read-only-tx-in-reference <tx-in>]<br/>[tx-in-collateral <tx-in>]<br/>[tx-out-return-collateral <address value="">]<br/>[tx-total-collateral <integer>]<br/>[required-signer <file>  required-signer-hash <hash>]<br/>[tx-out <address value=""></address></hash></file></integer></address></tx-in></tx-in>                                                                                                    |
| iFinalmente! Una opción que necesitas,<br>"tx-out".                                                                                                    | Las subopciones de "tx-out" acerca de scripts de<br>Plutus se pueden omitir. Por el momento, no son                                                                                                    | 2 Gradualmente comienzas a comprender. Tus transacciones no son de tipo multi-asset, NFT, ni llevan scripts de Plutus.                                                                                                    |
| Necesitas esta opción para especificar la dirección que<br>recibirá el balance de los UTXOs consumidos, menos las<br>comisiones. Hay que copiar esta opción y agregarla al<br>borrador de tu transacción.                                                                                                    | tx-out <address value=""><br/>tx-out-datum-hash <hash><br/>tx-out-datum-hash-cbor-file <cbor file=""></cbor></hash></address>                                                                                                    | [-mint <value><br/>(-mint-script-file <file><br/>[<br/>(-mint-redeemer-cbor-file <cbor file=""><br/> -mint-redeemer-file <json file=""></json></cbor></file></value>                                                                                                    |
| F-read-only-tx-in-reference <tx-in>-</tx-in>                                                                                                    | -tx-out-datum-hash-file<br>-tx-out-datum-hash-value<br>-tx-out-datum-embed-cbor-file<br>-tx-out-datum-embed-file                                                                                                    |                                                                                                    |

| <pre>[-tx-in-collateral <tx-in>]<br/>[-tx-out-return-collateral <address value="">]<br/>[-tx-total-collateral <integer>]<br/>[-required-signer <file>  required-signer-hash <hash>]<br/>[tx-out <address value=""></address></hash></file></integer></address></tx-in></pre> | + tx-out-datum-embed-value <json value=""><br/>+ tx-out-inline-datum-cbor-file <cbor file=""><br/>+ tx-out-inline-datum-file <json file=""><br/>+ tx-out-inline-datum-value <json value=""><br/>]<br/>[-tx-out-reference-script-file <file>]]<br/>[mint <value></value></file></json></json></cbor></json>                                             | <pre>implemining-script-v2-<br/>imint-plutus-script-v2-<br/>(-mint-reference-tx-in-redeemer-file <br/>+-mint-reference-tx-in-redeemer-file <br/>+-mint-reference-tx-in-redeemer-value <br/>)<br/>-mint-reference-tx-in-execution-units ()<br/>-policy-id </pre>                                                                                                    |
|----------------------------------------------------------------------------------------------------|----------------------------------------------------------------------------------------------------|----------------------------------------------------------------------------------------------------|
| Usarás 3 de las siguientes 4 opciones.                                                                                                    | 14 Obtienes el TTL, la comisión y el archivo del certificado.                                                                                                    | <b>15</b> De nuevo, no se usan opciones de certificado relacionadas con scripts de Plutus.                                                                                                    |
| <ul> <li>"invalid-before" determina desde qué Slot será<br/>válida la transacción al procesarse.</li> <li>mientras "invalid-after" determina desde qué Slot<br/>será inválida la transacción. (justo como una fecha<br/>de expiración)</li> </ul>                            | Es por esto que hace unos ejercicios ejecutamos<br>"cardano-cli query tip". Al conocer el número de slot de<br>tu nodo sincronizado, puedes determinar un "tiempo de<br>vida" o "TTL" (por sus siglas en inglés) para tu transacción<br>mientras se encuentre en pool de memoria. Por lo que<br>ahora puedes agregar a tu borrador estas tres opciones | certificate-file <certificatefile> certificate-script-file <file>  [certificate-redeemer-cbor-file <cbor file="">certificate-redeemer-file <json file="">certificate-redeemer-value <json value="">certificate-redeemer-value <json value=""></json></json></json></json></json></json></json></json></json></json></json></json></json></json></json></json></json></json></json></json></json></json></json></json></cbor></file></certificatefile> |
| [invalid-before <slot>]<br/>[invalid-hereafter <slot>]<br/>[fee <lovelace>]<br/>[certificate-file <certificatefile></certificatefile></lovelace></slot></slot>                                                                                                    | detalladas más adelante.                                                                                                    | )<br>-certificate-execution-units ( <int, int="">)].<br/>-certificate-tx-in-reference <tx-in><br/>-certificate-plutus-script-v2=<br/>(-certificate-reference-tx-in-redeemer-cbor-file <cbor file=""><br/>+-certificate-reference-tx-in-redeemer-file <json file=""><br/>+-certificate-reference-tx-in-redeemer-value <json value=""><br/>)<br/>-certificate-reference-tx-in-execution-units (<int, int="">)<br/>]]</int,></json></json></cbor></tx-in></int,>                                                                                                    |

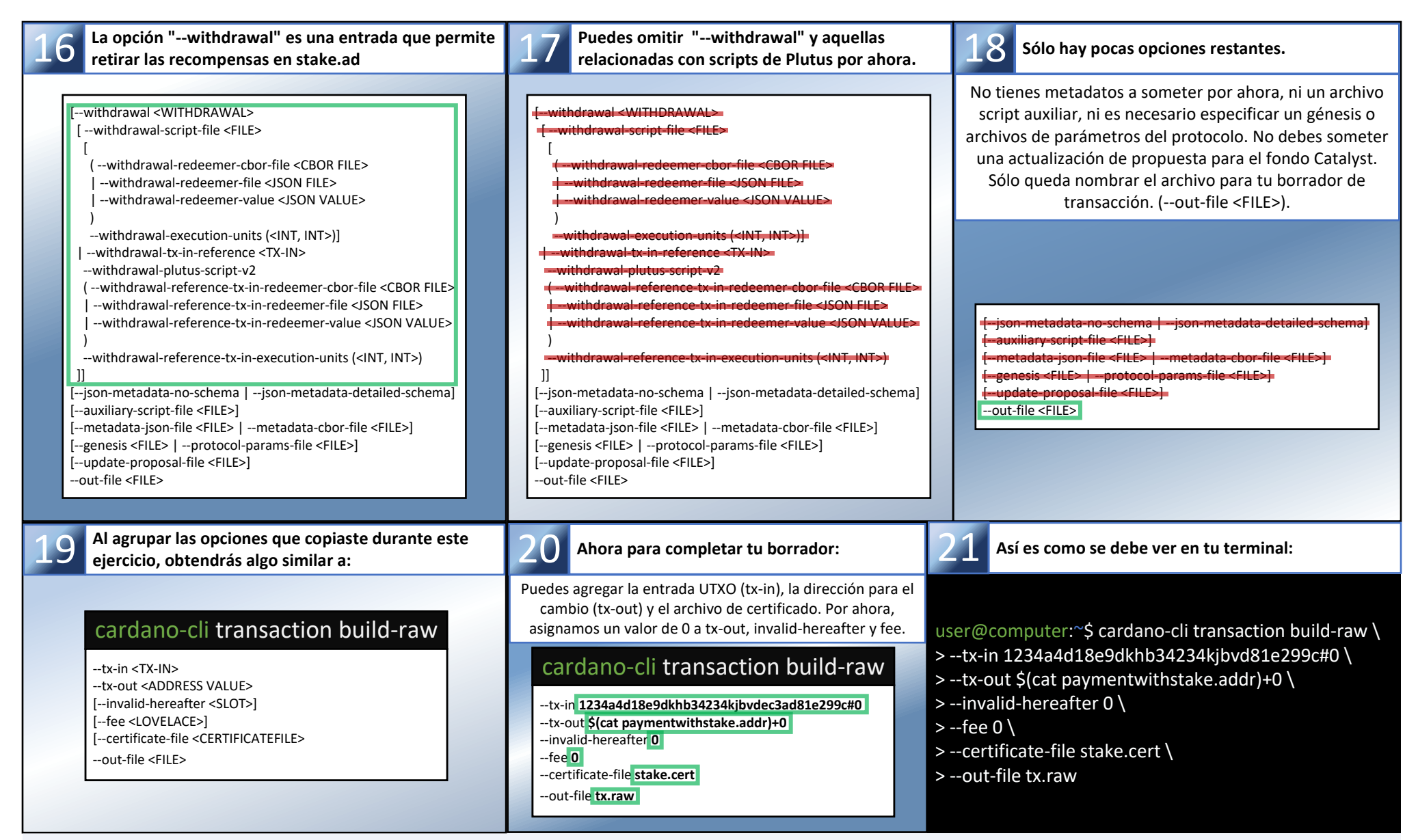

¡Felicidades! Llegaste hasta aquí. Guarda el comando y opciones de 21 en un archivo en cualquier editor de texto, ya que lo necesitarás después del siguiente ejercicio. Ahora vas a calcular las comisiones incurridas por tu transacción. Ahora vas a restarla de la cantidad de tu UTXO (tx-in) y no olvides incluir el depósito para el registro de una dirección de stake.

| Noveno ejercicio: Cálculo de las comisione                                                                                                    | es Air Gap                                                                                                    |                                                                                                    |
|----------------------------------------------------------------------------------------------------|----------------------------------------------------------------------------------------------------|----------------------------------------------------------------------------------------------------|
| Localiza la ramificación que usarás para calcular la comisión.                                                                                              | 2 Hay 9 opciones en total.                                                                                                    | <b>3</b> Sólo 3 de estas opciones no se usarán.                                                                                                    |
|                                                                                                    | Este comando te dará la cantidad exacta de las comisiones<br>que debes pagar, dependiendo del número de tx-in, tx-out<br>el número de firmas requeridas.                        | <ul> <li>testnet-magic (obviamente usaremos mainnet en este tutorial)</li> <li>genesis (usa los parámetros del protocolo obtenidos<br/>anteriormente)</li> <li>byron-witness-count (porque no usas pares de llaves era Byron)</li> </ul> |
| cardano-cli transaction                                                                                                    | cardano-cli transaction calculate-min-fee                                                                                                    | cardano-cli transaction calculate-min-fee                                                                                                    |
| Cardano-cli transaction sign<br>(-ts:bodyfie cTLD)toolfie cTLDD)<br>(-digning-kan-the cTLD)dofies cTLFADD<br>[-mainet]datasterage cNLTURAD]<br>col-the cTLD | tx-body-file <file><br/>[mainnet  testnet-magic <natural>]<br/>(genesis <file>  protocol-params-file <file>)<br/>tx-in-count <natural></natural></file></file></natural></file> | tx-body-file <file><br/>[mainnet  testnet-magic <natural>]<br/>(genesis <file>  protocol-params-file <file>)<br/>tx-in-count <natural></natural></file></file></natural></file>                                                          |
| cardano-cli transaction witness                                                                                                    | tx-out-count <natural><br/>witness-count <natural><br/>[byron-witness-count <natural>]</natural></natural></natural>                                                            | tx-out-count <natural><br/>witness-count <natural><br/>[byron-witness-count <natural>]</natural></natural></natural>                                                                                                    |
| cardano-cli transaction assemble                                                                                                    | 4 Sólo se usan 3 de estas opciones                                                                                                    | Después debes indicar la ruta PATH a tu archivo<br>protocol.json y a tu transacción draft tx.raw                                                                                                    |
| cardano-cli transaction submit      I-theRey-mode     I-dynamical [-epich-lata dWTURAL]     I-anamemode [-epich-lata dWTURAL]                               | Hay que especificar el número de direcciones de entrada y salida, así como el número de llaves usadas para firmar tu transacción.                                               |                                                                                                    |
| Cardano-cli transaction policyid    sept-file /FiL5                                                                                                    | cardano-cli transaction calculate-min-fee                                                                                                    | cardano-cli transaction calculate-min-fee                                                                                                    |

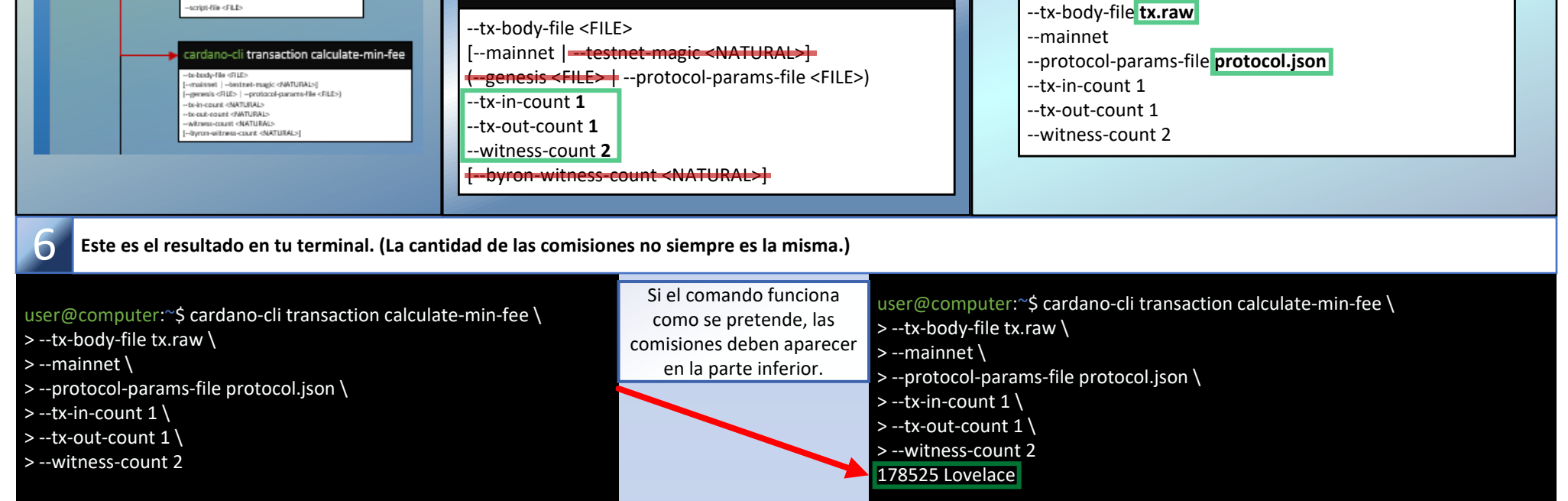

Para el siguiente ejercicio debes abrir el archivo en el editor de texto que usaste para guardar el comando "cardano-cli transaction build-raw" del ejercicio ocho. Vas a modificar su contenido para construir tu transacción final.

| Décimo ejercicio: Construir la transacción final                                                                                                    | Air Gap                                                                                                    |                                                                                                    |
|----------------------------------------------------------------------------------------------------|----------------------------------------------------------------------------------------------------|----------------------------------------------------------------------------------------------------|
| Este es tu borrador de transacción del ejercicio ocho.                                                                                                    | 2 Puedes llevar calculario usando el comando "expr"                                                                                                    | <b>3</b> Puedes agregar el resultado a tu transacción                                                                                                    |
| Modifica el borrador para ingresar la cantidad de las<br>comisiones (que ahora ya conoces) y calcula el monto<br>en Lovelace que se envía de vuelta a tu dirección.<br>u                                                                                                    | Monto de UTXO Depósito a dirección de stake<br>ser@computer:~\$ expr 10000000 - 178525 – 2000000                                                                                                    | Nótese que no debe haber espacio entre tu dirección, el<br>operador "+" y la cantidad en Lovelace. De otra forma,<br>habrá un error al ejecutar el comando.                                                                                                    |
| cardano-cli transaction build-raw<br>tx-in 1234a4d18e9dkhb34234kjbvdec3ad81e299c#0<br>tx-out \$(cat paymentwithstake.addr)+0<br>invalid-hereafter 0<br>fee 178525<br>certificate-file stake.cert<br>out-file tx.raw                                                                                                    | comisión<br>ser@computer:~\$ expr 10000000 - 178525 - 2000000<br>821475<br>ser@computer:~\$                                                                                                    | cardano-cli transaction build-raw<br>tx-in 1234a4d18e9dkhb34234kjbvdec3ad81e299c#0<br>tx-out \$(cat paymentwithstake.addr)+ <b>7821475</b><br>invalid-hereafter 0<br>fee 178525<br>certificate-file stake.cert<br>out-file tx.raw                                    |
| 4 Ahora, determina el "TTL" (time-to-live)                                                                                                    | 5 Agrega unos minutos (1 slot = 1 segundo)                                                                                                    | 6 Este es el resultado en tu terminal:                                                                                                    |
| Para escoger desde qué Slot será inválida la transacción,<br>debes conocer el número de Slot presente, repitiendo el<br>ejercicio #6 o revisando los logs. Aquí hay un ejemplo de lo<br>que puedes obtener:<br>{<br>"block": 8749178,<br>"epoch": 410,<br>"era": "Babbage",<br>"hash": "367e4af96abc18e1d4b5de08af535cb508e691",<br>"slot": 92029934,<br>"syncProgress": "100.00"<br>} | De forma que tengas tiempo para firmar la transacción y<br>someterla en el nodo sincronizado "hot node", agrega 15<br>minutos al valor de la opción. (92029934 + 900 = 92030834)<br>cardano-cli transaction build-raw<br>tx-in 1234a4d18e9dkhb34234kjbvdec3ad81e299c#0<br>tx-out \$(cat paymentwithstake.addr)+7821475<br>invalid-hereafter 92030834<br>fee 178525<br>certificate-file stake.cert<br>out-file tx.raw | user@computer:~\$ cardano-cli transaction build-raw \<br>>tx-in 1234a4d18e9dkhb34234kjbvdec3ad81e299c#0 \<br>>tx-out \$(cat paymentwithstake.addr)+7821475 \<br>>invalid-hereafter 92030834 \<br>>fee 178525 \<br>>certificate-file stake.cert \<br>>out-file tx.raw |

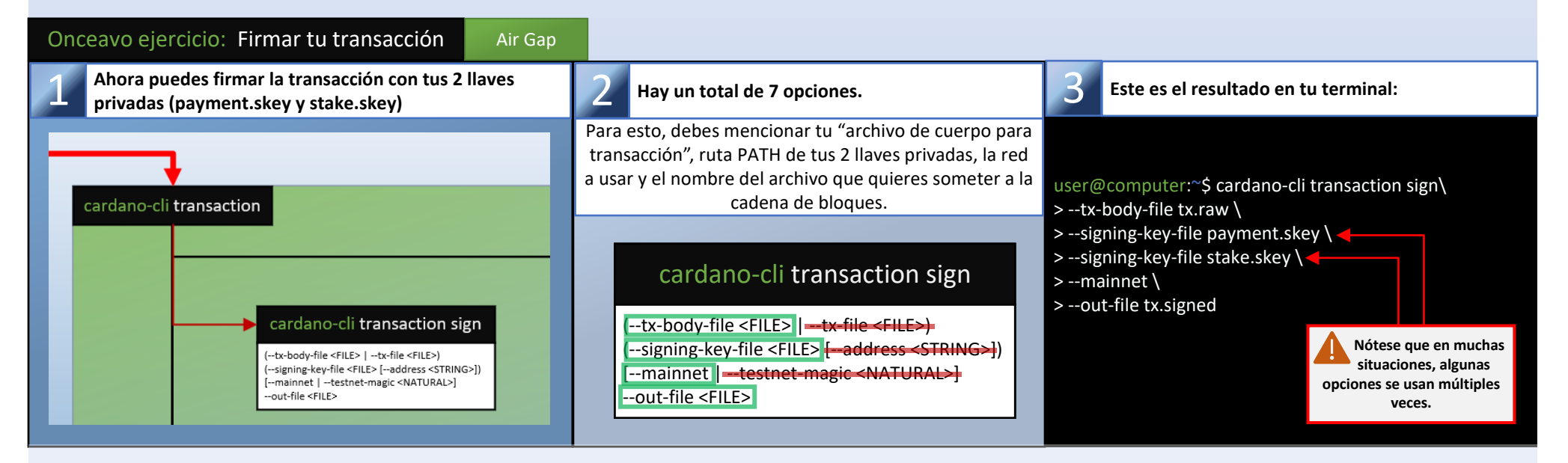

Ahora puedes transferir "tx.signed" a tu "Hot Node" para someterlo a la cadena de bloques, pero antes asegúrate de que los permisos del archivo sean únicamente de lectura "Read-only"

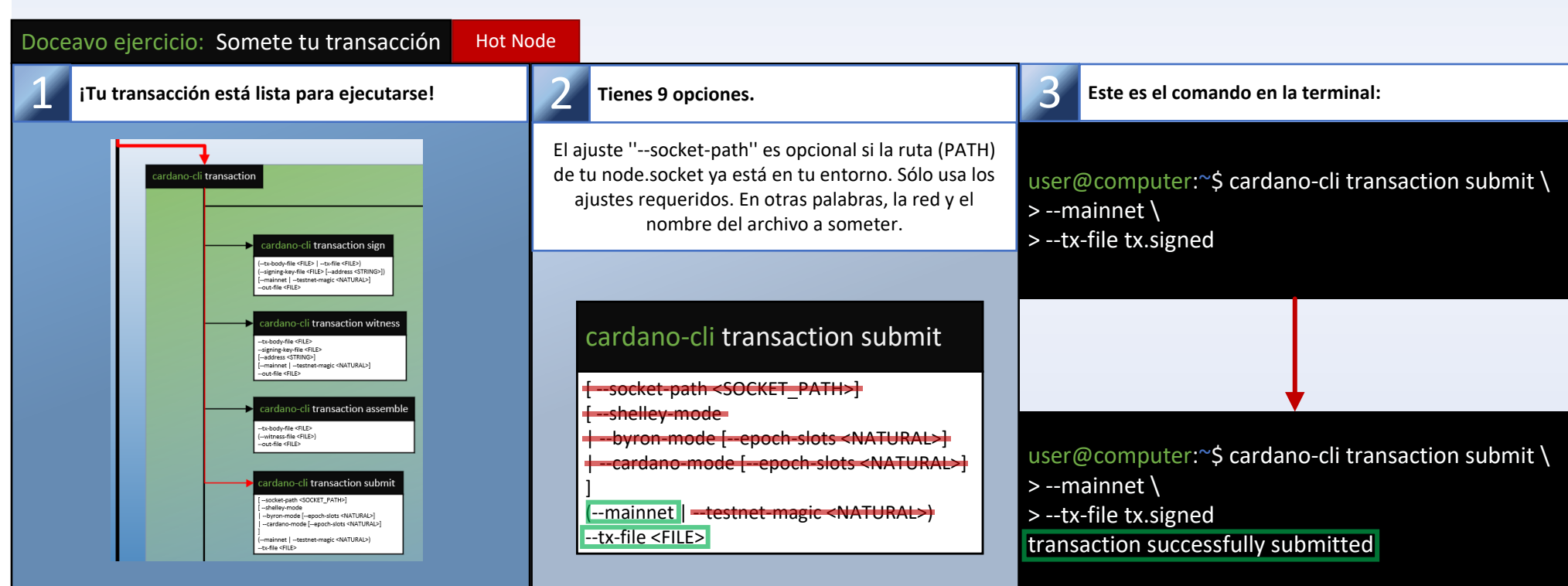

Felicidades, tu dirección de stake ya está registrada en la cadena de bloques. Ahora puedes crear un certificado de delegación para escoger una stake pool y participar en el protocolo de Prueba de Participación "Proof of Stake" de Cardano. Sin embargo, antes de seguir al próximo ejercicio, asegúrate de borrar el archivo tx.signed de tu nodo sincronizado "Hot Node". (Ya no es necesario)

![](_page_6_Picture_0.jpeg)

Ahora puedes repetir los ejercicios 6 al 12, reemplazando stake.cert con delegation.cert al construir la transacción. No olvides que al calcular las comisiones no debes tomar en cuenta el depósito a la dirección de stake. (que ya se hizo previamente)

Resumen de operaciones: Proceso para someter un certificado de delegación

![](_page_6_Figure_3.jpeg)

Concluimos la parte 1 de este tutorial con una cita de un colega operador (SPO) que aprecio mucho: "Debemos alentar a los nuevos SPOs, incluso con habilidades (técnicas) bajas. Ellos aprenderán y se descentralizará Cardano" - @StakeWithPride